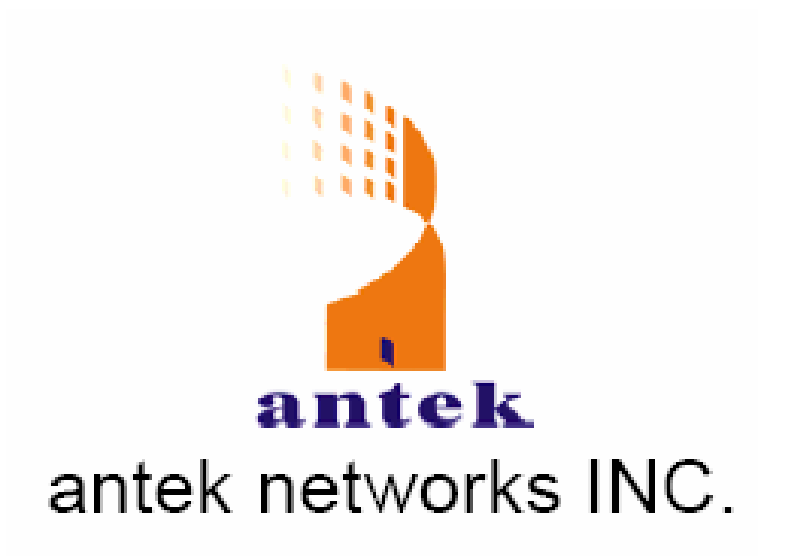

## **User Manual**

VSP-5002 Series VoIP Gateway

# Hyper Terminal

Sebelum masuk ke Hyper terminal, pastikan Antek VSP-5002 telah terpasang pada port WAN. Dan bukalah program Hyper Terminal.

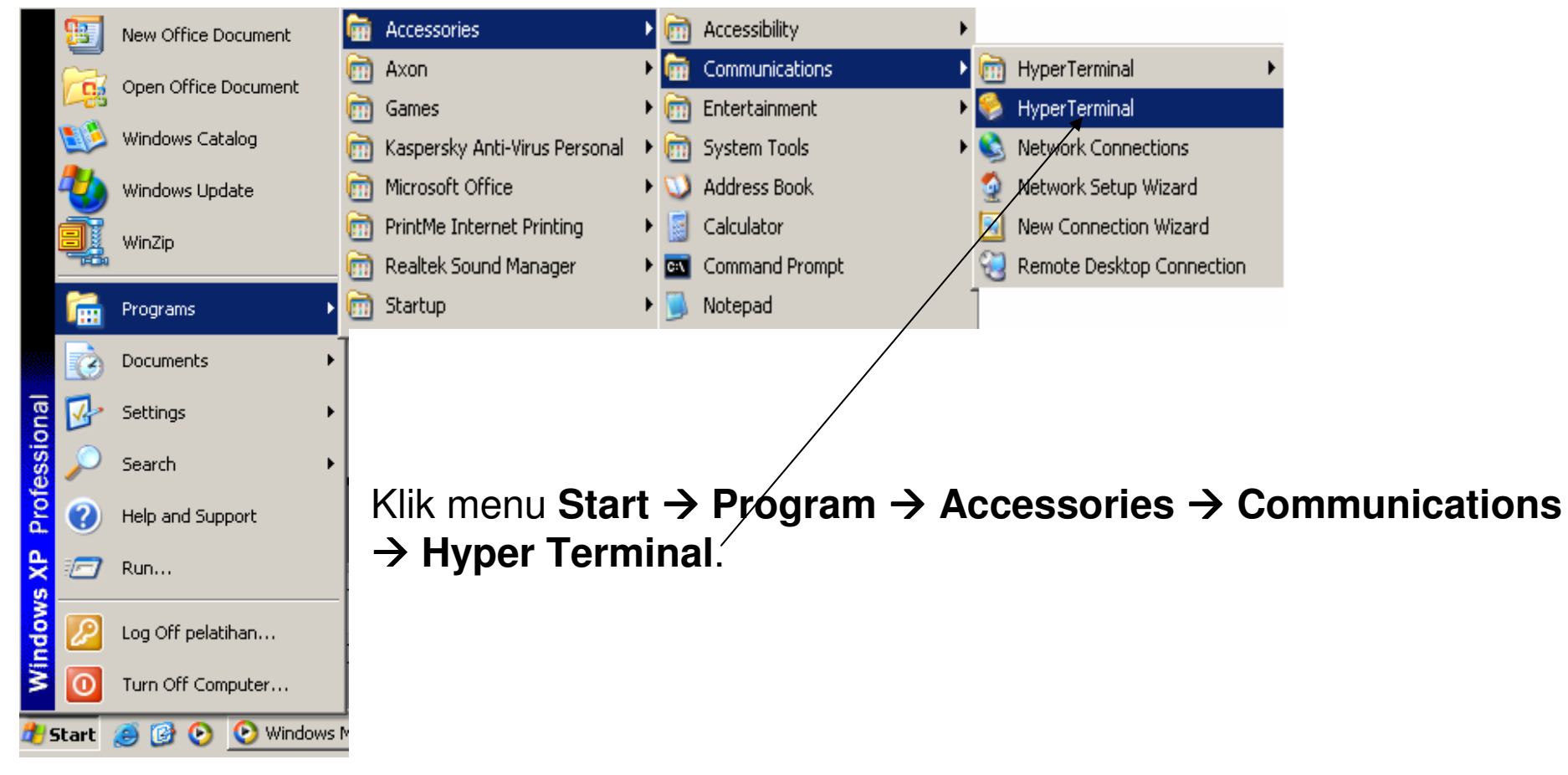

# Tampilan Hyper Terminal

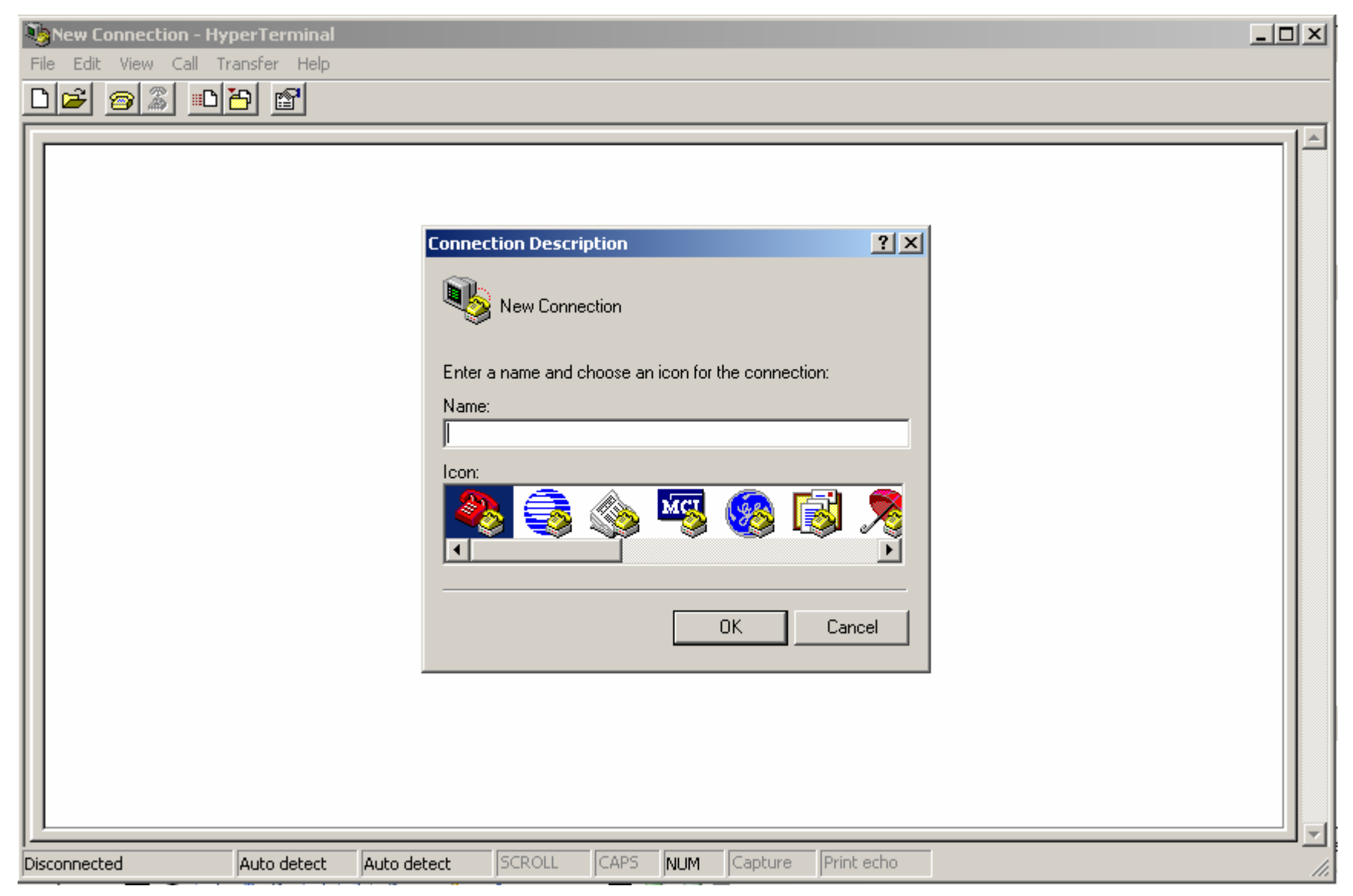

## **Connection Description**

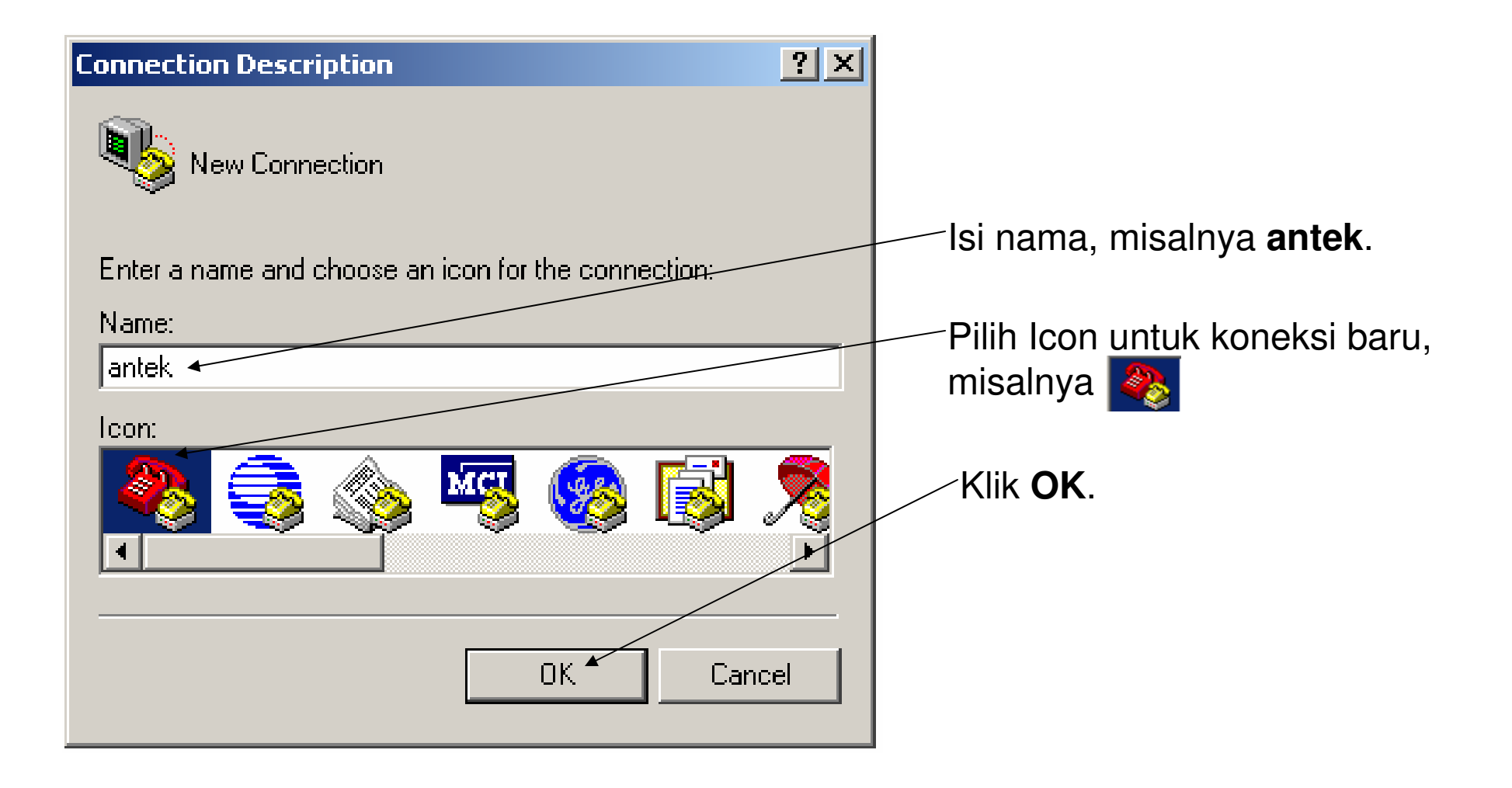

# **Connect Using COM1**

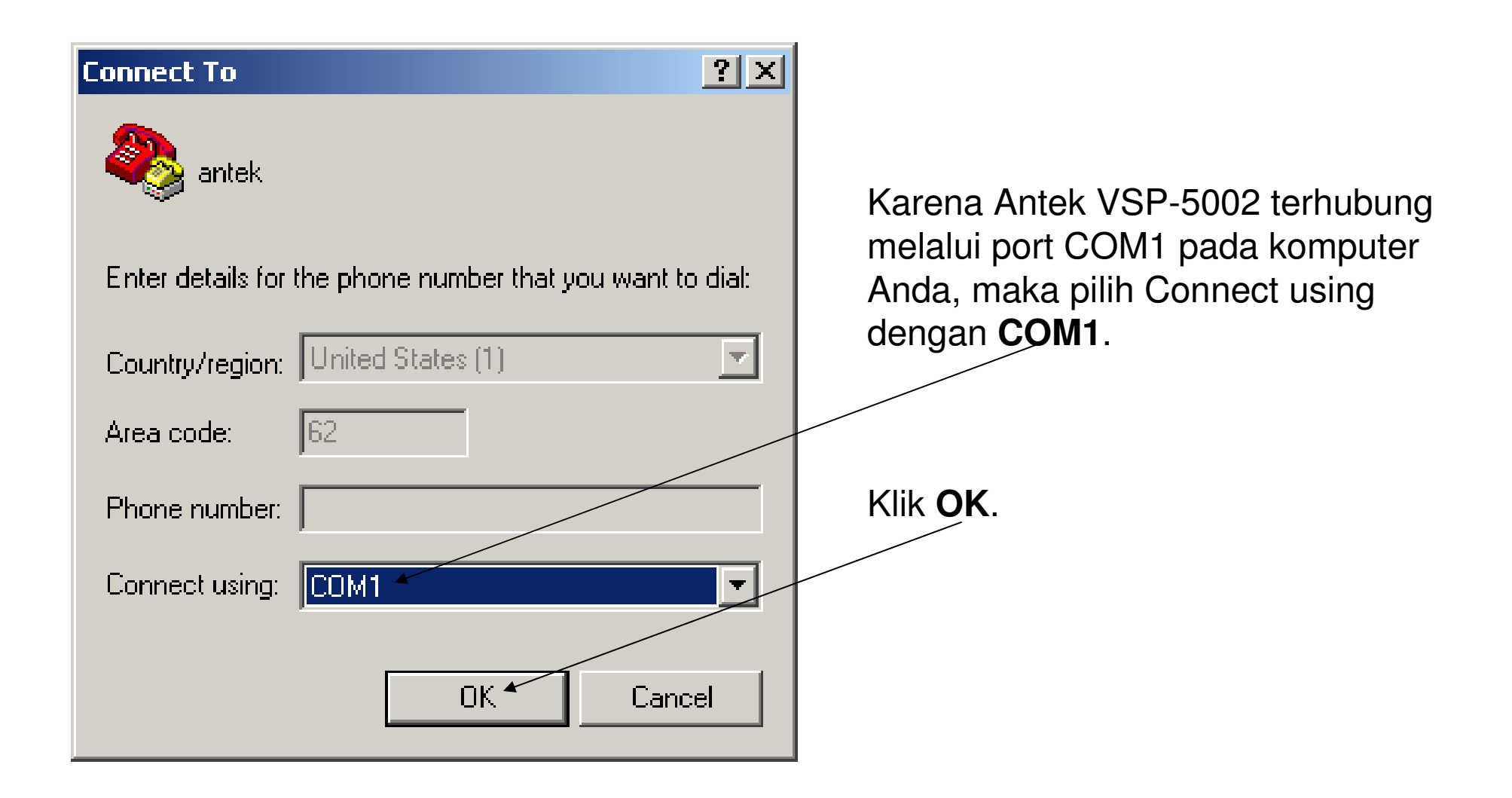

## **COM1** Properties

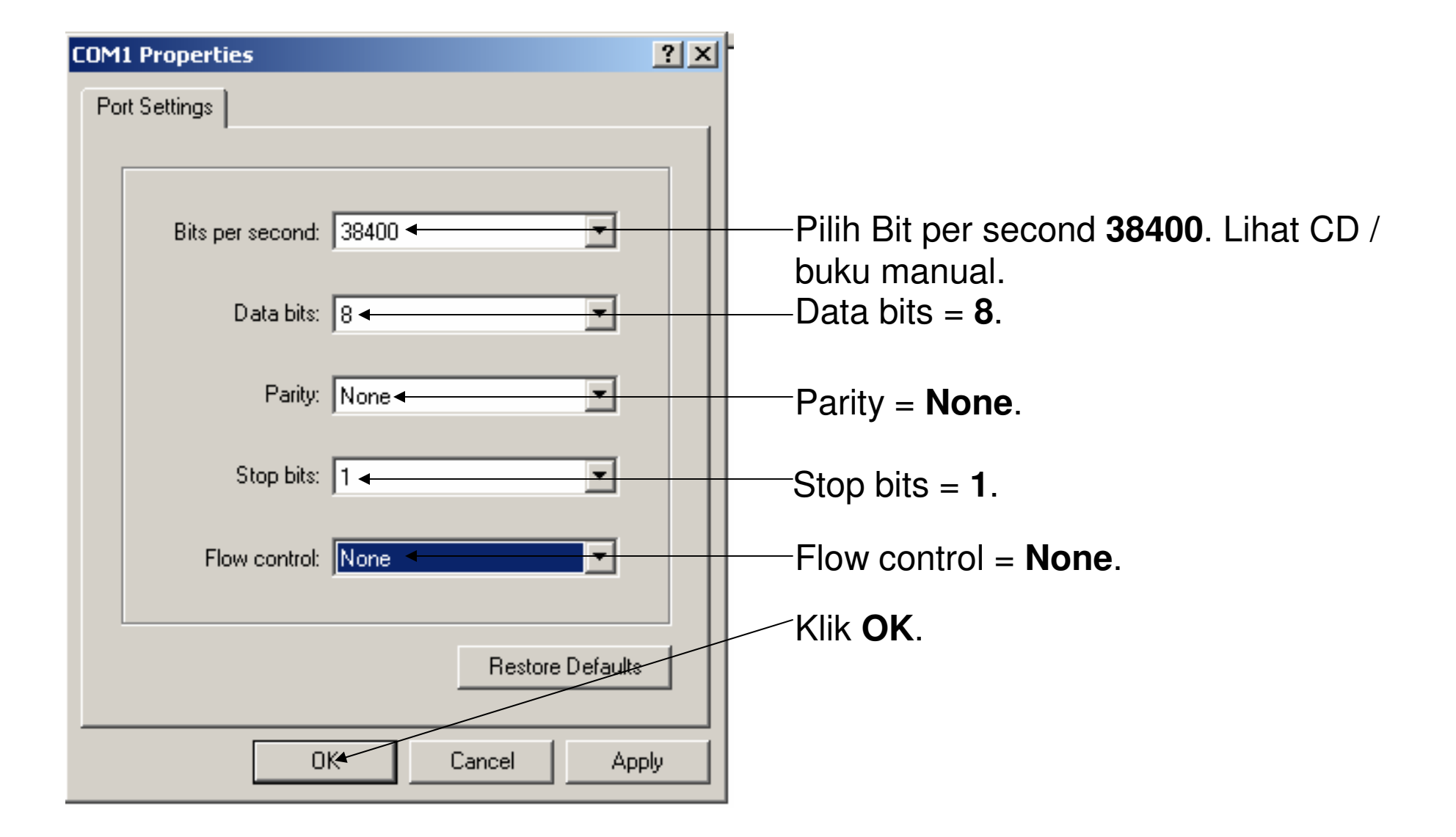

# Hyper Terminal

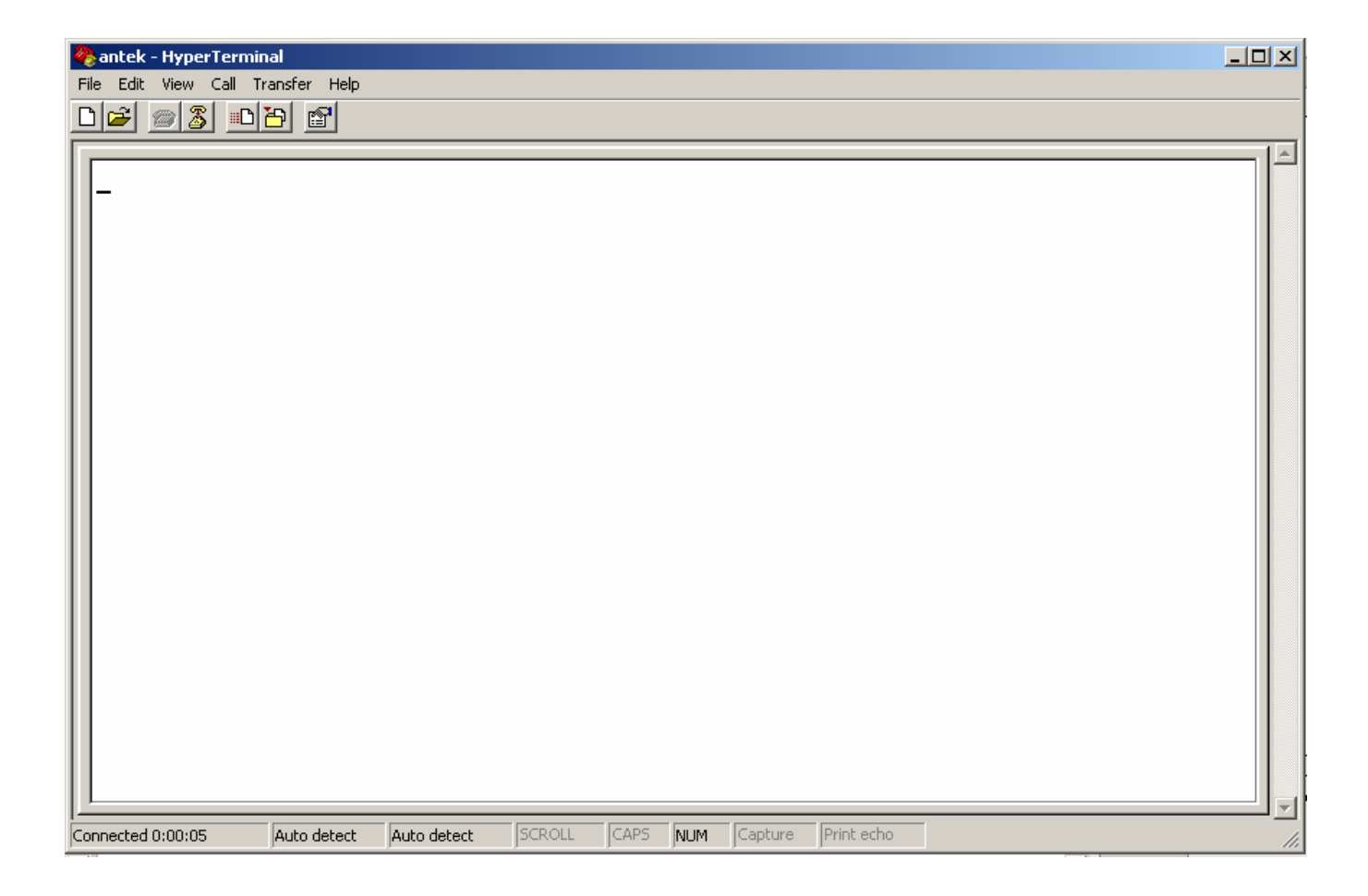

Tekan \_| Enter untuk memasukkan Password.

#### Login Password

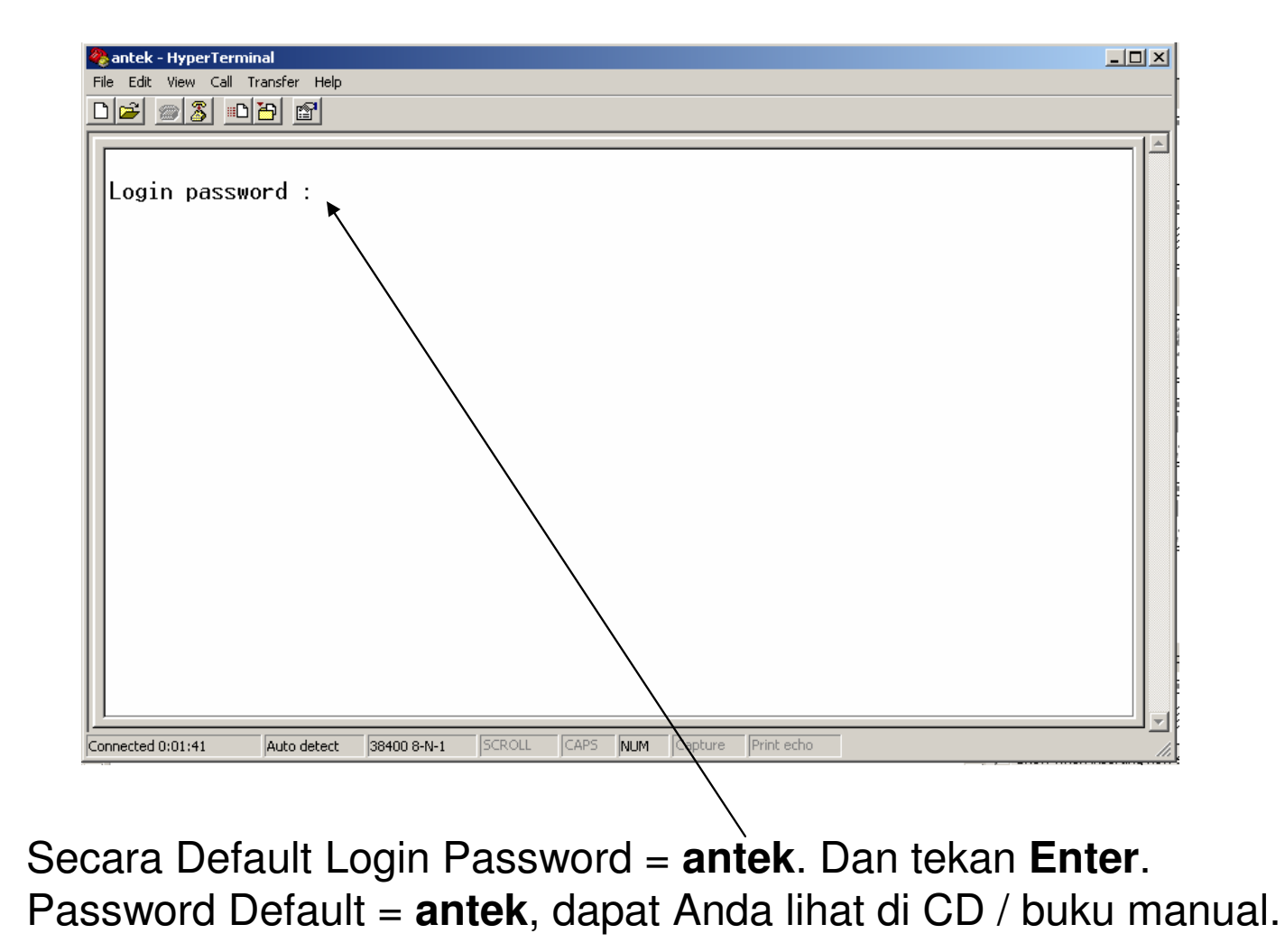

# Hyper Terminal Configuration

| 🇞 antek - HyperTerminal                                                                                                    |  |
|----------------------------------------------------------------------------------------------------|--|
| File Edit View Call Transfer Help                                                                                                    |  |
|                                                                                                    |  |
| antek VSP5002(2A) Version 1.3.9.8 (5409/1)<br>                                                                                                    |  |
| <pre>c. Extended Configurations.<br/>d. BandWidth Control/Shaping.<br/>e. NAT Configurations.<br/>f. Save Current Configurations to ROM.<br/>g. Restart the System.<br/>h. Logout.<br/></pre> |  |
| H323 Direct Mode. NAT Function : ON<br>Choose ( 1 - h ): _<br>Connected 0:13:45 Auto detect 38400 8-N-1 SCROLL CAPS NUM Capture Print echo                                                    |  |

Tampilan Utama Konfigurasi Antek VSP-5002 Series melalui Hyper Terminal.

#### WAN Port network parameter

| 🏶 antek - HyperTerminal                                                           |          |
|-----------------------------------------------------------------------------------|----------|
| <u>Eile Edit View Call Transfer H</u> elp                                         |          |
|                                                                                   |          |
| antek VSP5002(2A) Version 1.3.9.8 (5409/1)<br>                                    |          |
|                                                                                   | <u> </u> |
| Connected 0:19:33 HAUCO detect 198400 8-N-1 JOCKULL JCAPS NUM JCapture Print echo |          |

Ketik **1** untuk konfigurasi Port jaringan WAN. Tekan Enter.

#### **DHCP** Client

| 餐 antek - HyperTerminal                                                                                                    |       |
|----------------------------------------------------------------------------------------------------|-------|
| <u>File Edit View Call Transfer Help</u>                                                                                                    |       |
|                                                                                                    |       |
|                                                                                                    |       |
| WAN Link Status: Auto-Negotiation ModeDNS Server IP: 168.95.1.1CDR Server IP: 0.0.0CDR Call Record Post Status: EnableIP Server Address: 219.83.41.158                                                                                                    |       |
| <ol> <li>Change My IP address.</li> <li>Change the Default Router IP address.</li> <li>Change the Network Mask.</li> <li>Change My MAC Address.</li> <li>Enable DHCP Client.</li> <li>Enable PPPoE Client.</li> <li>Ping.</li> <li>Pass Through NAT/Firewall.</li> <li>Change CDR Server IP. (Set IP=0 will disable it.)</li> <li>Disable CDR Call Record Post.</li> <li>Change IP Server Address. (Set IP=0 will disable it.)</li> <li>Dynamic DNS Configure.</li> <li>Wan Port Speed Configure.</li> <li>Lan Port Speed Configure.</li> </ol> |       |
| 'ESC' to Upper Menu.<br>Choose ( 1 - e ): 5                                                                                                    | J     |
| Connected 0:50:26 Auto detect 38400 8-N-1 SCROLL CAPS NUM Capture Print echo                                                                                                    | - //_ |
|                                                                                                    |       |
|                                                                                                    |       |
| Ketik 5 untuk konfigurasi DHCP Client. Tekan Enter.                                                                                                    |       |

# **DHCP** Client Configuration

| 🏀 antek - HyperTerminal 📃 📃                                                                                                    |  |
|----------------------------------------------------------------------------------------------------|--|
| Eile Edit View Call Iransfer Help                                                                                                    |  |
|                                                                                                    |  |
|                                                                                                    |  |
| CDR Server IP : 0.0.0.0<br>CDR Call Record Post Status : Enable<br>IP Server Address : 219.83.41.158                                                                                                    |  |
| <ol> <li>Change My IP address.</li> <li>Change the Default Router IP address.</li> <li>Change the Network Mask.</li> <li>Change My MAC Address.</li> <li>Enable DHCP Client.</li> <li>Enable PPPoE Client.</li> <li>Pass Through NAT/Firewall.</li> <li>Change CDR Server IP. (Set IP=0 will disable it.)</li> <li>Disable CDR Call Record Post.</li> <li>Change IP Server Address. (Set IP=0 will disable it.)</li> <li>Dynamic DNS Configure.</li> <li>Wan Port Speed Configure.</li> <li>Lan Port Speed Configure.</li> <li>Yesc' to Upper Menu.</li> </ol> |  |
| Are you sure to enable the DHCP function ?(Y/N); n                                                                                                    |  |
| Connected 0:52:56 Auto detect 38400 8-N-1 SCROLL CAPS NUM Capture Print echo                                                                                                    |  |
|                                                                                                    |  |

Ketik **n** untuk disable the DHCP function. Tekan **Enter**.

# Change IP My Address

| 餋 antek - HyperTerminal                                                             |       |
|-------------------------------------------------------------------------------------|-------|
| <u>File Edit View Call Iransfer Help</u>                                            |       |
|                                                                                     |       |
|                                                                                     |       |
| WAN Link Status : Auto-Negotiation Mode                                             |       |
| DNS Server IP : 168.95.1.1                                                          |       |
| CDR Server IP : 0.0.0.0                                                             |       |
| UUK Call Record Post Status : Enable                                                |       |
| IP Server Hadress : 219.03.41.130                                                   |       |
|                                                                                     |       |
| 1. Change My IP address.                                                            |       |
| 2. Change the Default Router IP address.                                            |       |
| 3. Change the Network Mask.                                                         |       |
| 4. Change My MHC Hddress.                                                           |       |
| 6 Epable PPPoF Client                                                               |       |
| 7. Ping.                                                                            |       |
| 8. Pass Through NAT/Firewall.                                                       |       |
| 9. Change CDR Server IP. (Set IP=0 will disable it.)                                |       |
| a. Disable CDR Call Record Post.                                                    |       |
| b. Change IP Server Hddress. (Set IP=0 will disable it.)                            |       |
| d Wan Port Sneed Configure                                                          |       |
| e. Lan Port Speed Configure.                                                        |       |
|                                                                                     |       |
| 'ESC' to Upper Menu.                                                                |       |
| Choose ( 1 - e ): 1                                                                 |       |
|                                                                                     |       |
| Connected 0:27:14 JAutor detect 38400 8-N-1 JSCROLL JCAPS INUM JCapture JPrint echo | - lii |

Ketik Í untuk konfigurasi IP Address Antek VSP-5002 Series. Tekan Enter.

# **IP Address Configuration**

| 🏀 antek - HyperTerminal                                                                                                    |  |
|----------------------------------------------------------------------------------------------------|--|
| <u>File Edit View Call Transfer Help</u>                                                                                                    |  |
|                                                                                                    |  |
|                                                                                                    |  |
| CDR Server IP       : 0.0.0.0         CDR Call Record Post Status       : Enable         IP Server Address       : 219.83.41.158                                                                                                    |  |
| <ol> <li>Change My IP address.</li> <li>Change the Default Router IP address.</li> <li>Change the Network Mask.</li> <li>Change My MAC Address.</li> <li>Enable DHCP Client.</li> <li>Enable PPPoE Client.</li> <li>Pass Through NAT/Firewall.</li> <li>Change CDR Server IP. (Set IP=0 will disable it.)</li> <li>Disable CDR Call Record Post.</li> <li>Change IP Server Address. (Set IP=0 will disable it.)</li> <li>Dynamic DNS Configure.</li> <li>Wan Port Speed Configure.</li> <li>Lan Port Speed Configure.</li> </ol> |  |
| 'ESC' to Upper Menu.<br>Choose ( 1 - e ): 1                                                                                                    |  |
| My IP(xx.xx.xx) = 192.168.1.254_                                                                                                    |  |
| Connected 0:32:44 Auto detect 38400 8-N-1 SCROLL CAPS NWM Capture Print echo                                                                                                    |  |
|                                                                                                    |  |
|                                                                                                    |  |

Isi IP Address, misalnya 192.168.1.254. Tekan Enter.

## **Default Router IP Address**

| 🏀 antek - HyperTerminal                                                      | - II X |
|------------------------------------------------------------------------------|--------|
| <u>Eile Edit View Call Iransfer H</u> elp                                    |        |
|                                                                              |        |
|                                                                              |        |
| WAN Link Status : Auto-Negotiation Mode<br>DNS Server IP : 168.95.1.1        |        |
| CDR Server IP : 0.0.0.0                                                      |        |
| TD Server Oddress                                                            |        |
| 11 Jei vei nuuless . 217.0J.41.1J0                                           |        |
|                                                                              |        |
| 1. Change My IP address.                                                     |        |
| 2. Change the Default Router IP address.                                     |        |
| 1 J. Change the Network Mask.<br>4 Change Mu MOC Oddmoss                     |        |
| 5. Enable DHCP Client.                                                       |        |
| 6. Enable PPPoE Client.                                                      |        |
| 7. Ping.                                                                     |        |
| 8. Pass Ihrough NHI/Firewall.                                                |        |
| A Disable CDR Call Record Post                                               |        |
| b. Change TP Server Address. (Set TP=0 will disable it.)                     |        |
| c. Dynamic DNS Configure.                                                    |        |
| d. Wan Port Speed Configure.                                                 |        |
| e. Lan Port Speed Configure.                                                 |        |
| 'ESC' to Upper Menu                                                          |        |
| Choose $(1 - e)$ :                                                           |        |
|                                                                              |        |
| Connected 0:36:15 Auto detect 38400 8-N-1 SCROLL CAPS NUM Capture Print echo | 1.     |
|                                                                              |        |

Ketik 2 untuk konfigurasi Default Router IP Address. Tekan Enter.

# **Router IP Configuration**

| 🏀 antek - HyperTerminal                                                                                                    |  |
|----------------------------------------------------------------------------------------------------|--|
| <u>File Edit View Call Iransfer H</u> elp                                                                                                    |  |
|                                                                                                    |  |
|                                                                                                    |  |
| CDR Server IP : 0.0.0.0<br>CDR Call Record Post Status : Enable<br>IP Server Address : 219.83.41.158                                                                                                    |  |
| <ol> <li>Change My IP address.</li> <li>Change the Default Router IP address.</li> <li>Change the Network Mask.</li> <li>Change My MAC Address.</li> <li>Enable DHCP Client.</li> <li>Enable PPPoE Client.</li> <li>Pass Through NAT/Firewall.</li> <li>Change CDR Server IP. (Set IP=0 will disable it.)</li> <li>Disable CDR Call Record Post.</li> <li>Change IP Server Address. (Set IP=0 will disable it.)</li> <li>Dynamic DNS Configure.</li> <li>Wan Port Speed Configure.</li> <li>Lan Port Speed Configure.</li> </ol> |  |
| 'ESC' to Upper Menu.<br>Choose ( 1 - e ): 2                                                                                                    |  |
| Default Router IP(xx.xx.xx) = 192.168.1.1_                                                                                                    |  |
| Connected 0:40:51 Auto detect 38400 8-N-1 SCROLL CAPS NUM Capture Print echo                                                                                                    |  |

Isi Default Router IP, misalnya **192.168.1.1**. Tekan Enter.

# Change the Network Mask

| 🏀 antek - HyperTerminal                                                                                                    |       |
|----------------------------------------------------------------------------------------------------|-------|
| <u>File Edit View Call Transfer H</u> elp                                                                                                    |       |
|                                                                                                    |       |
|                                                                                                    |       |
| WAN Link Status: Auto-Negotiation ModeDNS Server IP: 168.95.1.1CDR Server IP: 0.0.0.0CDR Call Record Post Status: EnableIP Server Address: 219.83.41.158                                                                                                    |       |
| <ol> <li>Change My IP address.</li> <li>Change the Default Router IP address.</li> <li>Change the Network Mask.</li> <li>Change My MAC Address.</li> <li>Enable DHCP Client.</li> <li>Enable PPPoE Client.</li> <li>Pass Through NAT/Firewall.</li> <li>Change CDR Server IP. (Set IP=0 will disable it.)</li> <li>Disable CDR Call Record Post.</li> <li>Change IP Server Address. (Set IP=0 will disable it.)</li> <li>Dynamic DNS Configure.</li> <li>Wan Port Speed Configure.</li> <li>Lan Port Speed Configure.</li> </ol> |       |
| 'ESC' to Upper Menu.<br>Choose ( 1 - e ): 3                                                                                                    |       |
| Connected 0:43:09 Auto devect 38400 8-N-1 SCROLL CAPS NUM Capture Print echo                                                                                                    | - //. |
|                                                                                                    |       |

Ketik 3 untuk konfigurasi Network Mask. Tekan Enter.

# Network Mask Configuration

| 餋 antek - HyperTerminal                                                                                                    |   |
|----------------------------------------------------------------------------------------------------|---|
| <u>Eile Edit View Call Iransfer H</u> elp                                                                                                    |   |
|                                                                                                    |   |
|                                                                                                    |   |
| CDR Server IP: 0.0.0.0CDR Call Record Post Status: EnableIP Server Address: 219.83.41.158                                                                                                    | - |
| <ol> <li>Change My IP address.</li> <li>Change the Default Router IP address.</li> <li>Change the Network Mask.</li> <li>Change My MAC Address.</li> <li>Enable DHCP Client.</li> <li>Enable PPPoE Client.</li> <li>Pass Through NAT/Firewall.</li> <li>Change CDR Server IP. (Set IP=0 will disable it.)</li> <li>Disable CDR Call Record Post.</li> <li>Change IP Server Address. (Set IP=0 will disable it.)</li> <li>Dynamic DNS Configure.</li> <li>Wan Port Speed Configure.</li> <li>Lan Port Speed Configure.</li> <li>YesC' to Upper Menu.</li> </ol> |   |
| Choose ( 1 - e ): 3<br>Network Mask(xx.xx.xx) = 255.255.255.0_                                                                                                    |   |
| Connected 0:45:39 Auto detect 38400 8-N-1 SCROLL CAPS NUM Capture Print echo                                                                                                    |   |

Isi Network Mask, misalnya 255.255.255.0. Tekan Enter.

# Save Current Configuration

Untuk kembali ke menu sebelumnya tekan **Esc**.

Dan untuk menyimpan semua konfigurasi ke ROM ketik f. Tekan Enter.

#### Save Confirmation

| 🏀 antek - HyperTerminal                                                                                                    |  |
|----------------------------------------------------------------------------------------------------|--|
| <u>File Edit View Call Iransfer Help</u>                                                                                                    |  |
|                                                                                                    |  |
|                                                                                                    |  |
| <ol> <li>Set WAN Port network parameters.</li> <li>Set H.323/SIP related functions.</li> <li>Set Port's Dialing Number.</li> <li>Set Hot Line Calls.</li> <li>Set Direct Dialing Numbers.</li> <li>Show All Numbering Plan.</li> <li>Voice processing Control.</li> <li>Gateway access Control.</li> <li>Advanced Configurations.</li> <li>Set to the Default Configurations.</li> <li>Voice calls Monitoring.</li> <li>Extended Configurations.</li> <li>BandWidth Control/Shaping.</li> <li>NAT Configurations.</li> <li>Save Current Configurations to ROM.</li> <li>Restart the System.</li> <li>Logout.</li> </ol> |  |
| H323 Direct Mode. NAT Function : ON                                                                                                    |  |
| Choose ( 1 – h ): (Need to save and restart system !) f<br>Sure to Write Current Configurations to ROM ?(Y/N): y                                                                                                    |  |
| Connected 1:05:39 Auto detect 38400 8-N-1 SCROLL CAPS NUM Capture Print echo                                                                                                    |  |

Untuk menyetujui semua konfigurasi disimpan ke ROM ketik y. Tekan Enter.

### Restart the System

| 🏶 antek - HyperTerminal                                                                                                    | - D × |
|----------------------------------------------------------------------------------------------------|-------|
| <u>File Edit View Call Transfer H</u> elp                                                                                                    |       |
|                                                                                                    |       |
|                                                                                                    |       |
| antek VSP5002(2A) Version 1.3.9.8 (5409/1)                                                                                                    |       |
| <ol> <li>Set WAN Port network parameters.</li> <li>Set H.323/SIP related functions.</li> <li>Set Port's Dialing Number.</li> <li>Set Hot Line Calls.</li> <li>Set Direct Dialing Numbers.</li> <li>Show All Numbering Plan.</li> <li>Voice processing Control.</li> <li>Gateway access Control.</li> <li>Advanced Configurations.</li> <li>Set to the Default Configurations.</li> <li>Voice calls Monitoring.</li> <li>Extended Configurations.</li> <li>BandWidth Control/Shaping.</li> <li>NAT Configurations.</li> <li>Save Current Configurations to ROM.</li> <li>Restart the System.</li> <li>Logout.</li> </ol> |       |
| H323 Direct Mode. NAT Function : ON                                                                                                    |       |
| Choose ( 1 - h ): (Need to save and restart system !) g_                                                                                                    |       |
| Connected 1:11:15 Auto detect 38400 8-N-1 SCROLL CAPS NUM Capture Print echo                                                                                                    |       |
|                                                                                                    |       |

Ketik g untuk Restart sistem. Tekan Enter.

#### **Restart Confirmation**

| 🗞 antek - HyperTerminal                                                                                                    | - U × |
|----------------------------------------------------------------------------------------------------|-------|
| <u>File Edit View Call Iransfer H</u> elp                                                                                                    |       |
|                                                                                                    |       |
|                                                                                                    |       |
| <ol> <li>Set WAN Port network parameters.</li> <li>Set H.323/SIP related functions.</li> <li>Set Port's Dialing Number.</li> <li>Set Hot Line Calls.</li> <li>Set Direct Dialing Numbers.</li> <li>Show All Numbering Plan.</li> <li>Voice processing Control.</li> <li>Gateway access Control.</li> <li>Advanced Configurations.</li> <li>Set to the Default Configurations.</li> <li>Voice calls Monitoring.</li> <li>Extended Configurations.</li> <li>BandWidth Control/Shaping.</li> <li>NAT Configurations.</li> <li>Save Current Configurations to ROM.</li> <li>Restart the System.</li> <li>Logout.</li> </ol> |       |
| H323 Direct Mode. NAT Function : ON                                                                                                    |       |
| Choose ( 1 - h ): (Need to save and restart system !) g<br>Sure to Restart The Sustem 2(V/N): u                                                                                                    |       |
|                                                                                                    |       |
| Connected 1:13:55 Auto detect 38400-8-N-1 SCROLL CAPS NUM Capture Print echo                                                                                                    |       |

Ketik y untuk menyetujui proses restart sistem. Tekan Enter.

#### **Connection Test**

| 🛤 C:\WINDOWS\System32\cmd.exe - ping 192.168.1.254 -t                                                                                                    | Pada Command Prompt                                                                                                    |
|----------------------------------------------------------------------------------------------------|----------------------------------------------------------------------------------------------------|
| C:∖>ping 192.168.1.254 -t ◀<br>Pinging 192.168.1.254 with 32 bytes of data:                                                                                                    | ketik ping 192.168.1.254 –t<br>tekan Enter.                                                                                                    |
| Reply from 192.168.1.254: bytes=32 time<1ms TT<br>Reply from 192.168.1.254: bytes=32 time<1ms TT<br>Reply from 192.168.1.254: bytes=32 time<1ms TT | Jika Reply from 192.168.1.254,<br>iL=255<br>iL=255 |
|                                                                                                    |                                                                                                    |

#### Web Browser

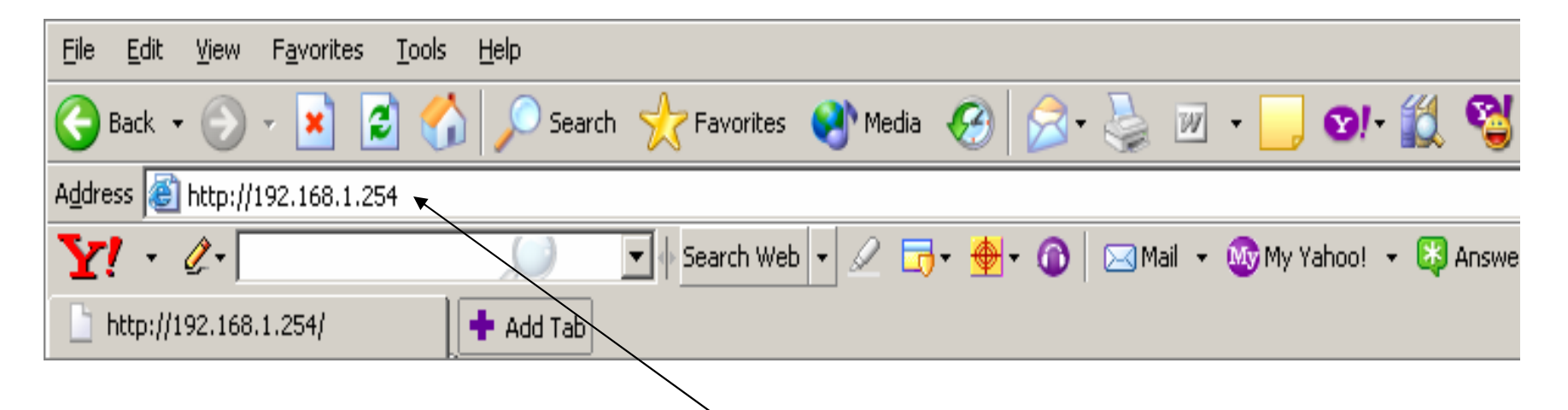

Setelah Anda konfigurasi di Cosole Hyper Terminal, maka sekarang Anda dapat konfigurasi pada Web browser. Ketik **192.168.1.254** pada Address bar.

**192.168.1.254** di dapat dari IP Configuration yang Anda buat melalui **Hyper Terminal**.

### Secure Access Login

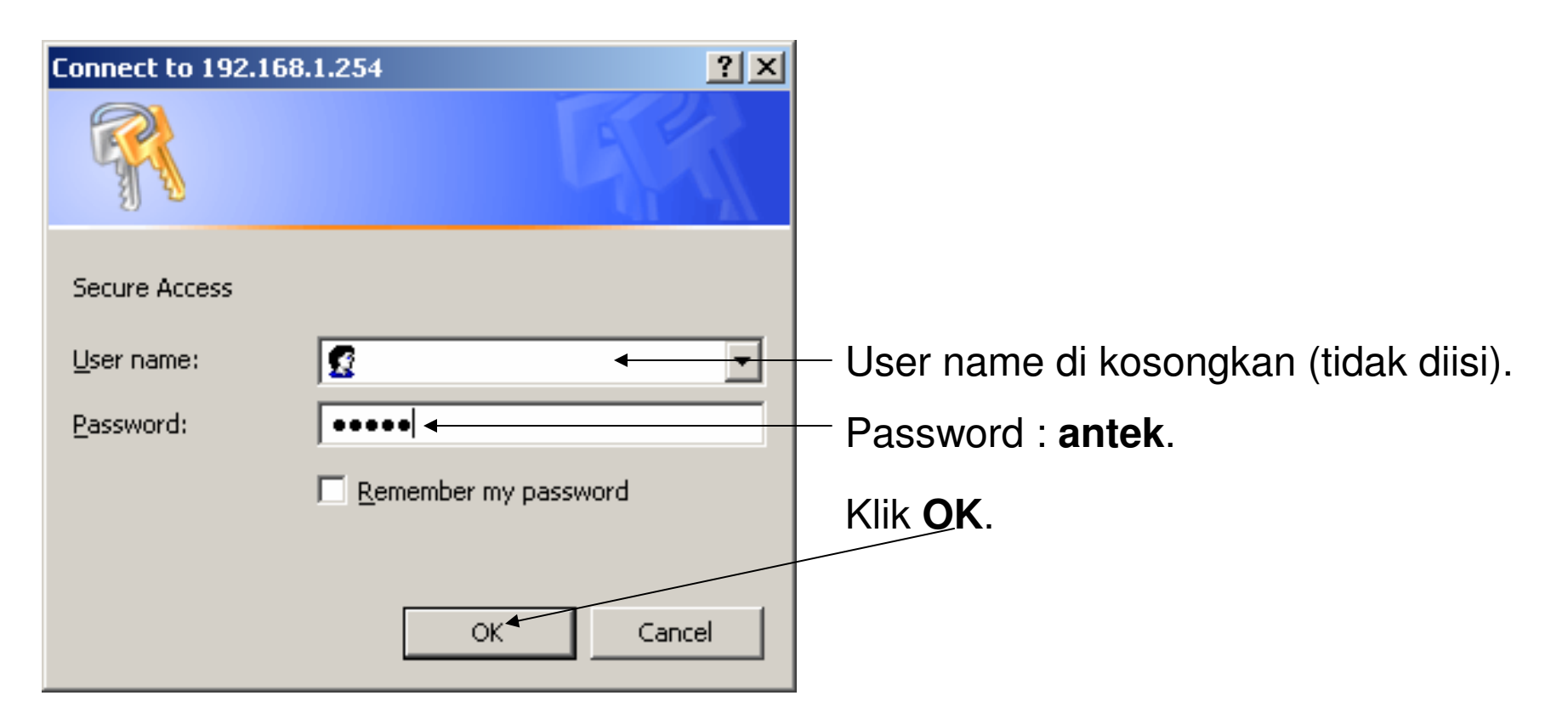

Secara default User name tidak diisi dan password **antek** bisa dilihat dari CD / buku manual Antek VSP-5002 Series.

# Tampilan Utama

Tampilan Utama menu konfigurasi Antek VSP-5002 Series pada web browser.

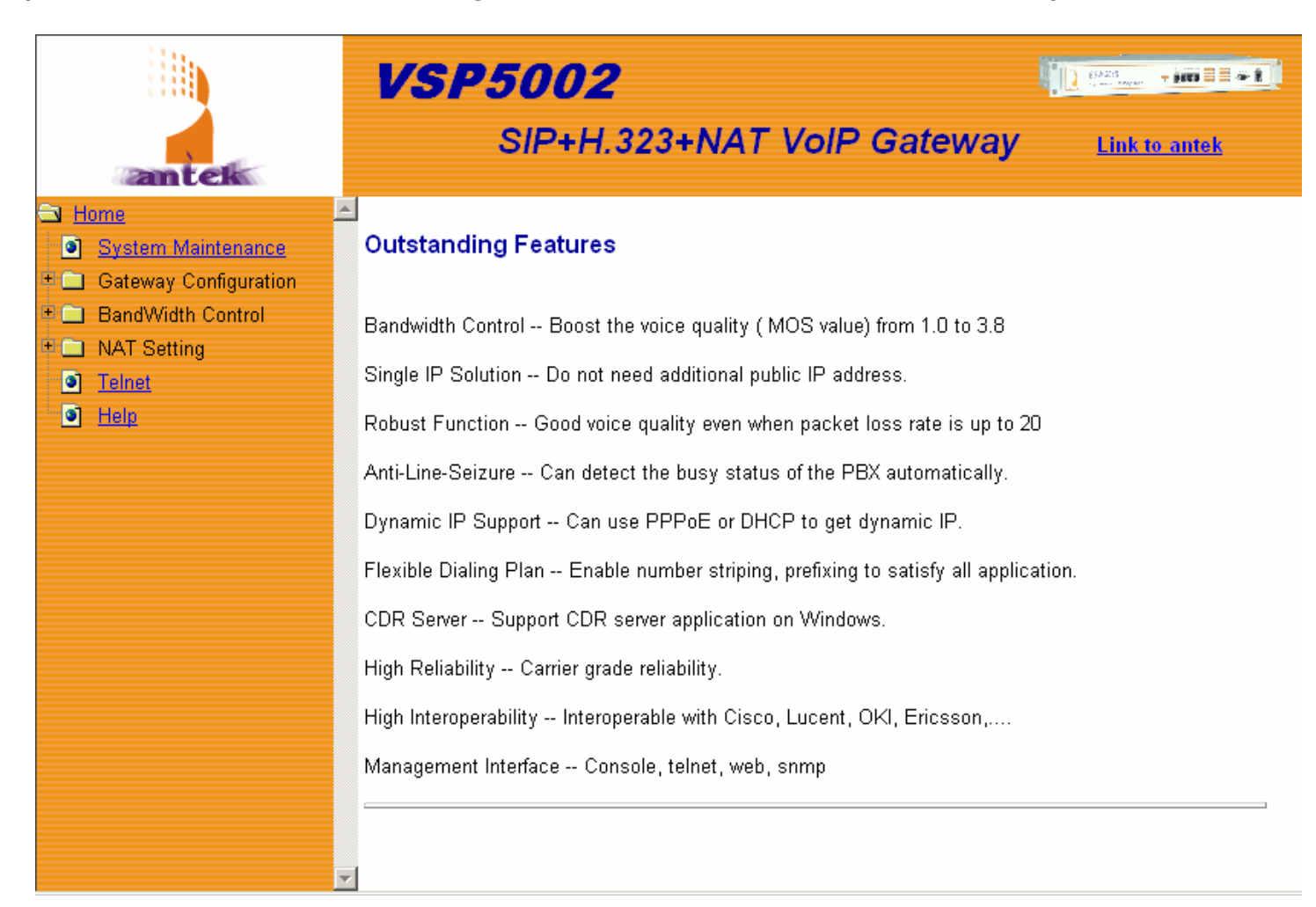

#### **Network Parameter**

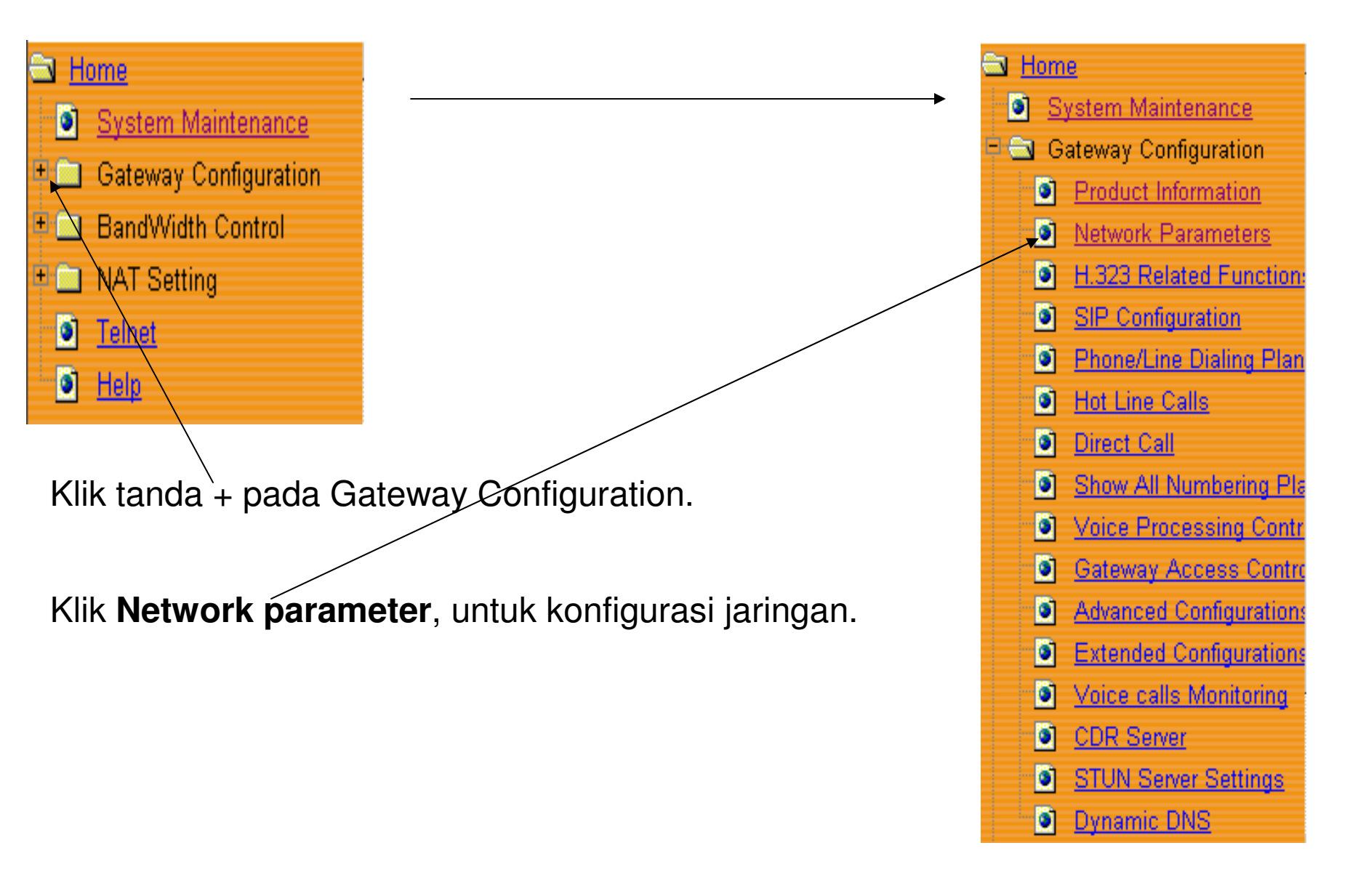

#### Set Network Parameter

#### Set Network Parameters

|                               |                                | Get IP Address Setting Method pilih Static     |
|-------------------------------|--------------------------------|------------------------------------------------|
| Get IP Address Setting Method | Static Set <mark>Select</mark> | -Set. Klik Select.                             |
| IP Address                    | 172.19.51.4 ◄                  | —Isi IP Address, misalnya <b>172.19.51.4</b> . |
| Subnet Mask                   | 255.255.255.224                | Subnet Mask, misalnya <b>255.255.255.224</b> . |
| Default Router                | 172.19.51.1 -                  | Default Router, misalnya <b>172.19.51.1</b> .  |
| Ethernet MAC Address          | 00:04:0f:00:e7:f4              |                                                |
|                               |                                | •                                              |

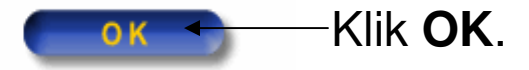

Return to default mac

#### H.323 Related Function Menu

| 🔁 <u>Horr</u>     | <u>ie</u>                |
|-------------------|--------------------------|
| <u>)</u> <u>S</u> | <u>ystem Maintenance</u> |
| 🖻 🔂 🛛 G           | ateway Configuration     |
|                   | Product Information      |
| - 💽               | Network Parameters       |
|                   | H.323 Related Function   |
|                   | SIP Configuration        |
|                   | Phone/Line Dialing Plan  |
|                   | Hot Line Calls           |
|                   | Direct Call              |
|                   | Show All Numbering Pla   |
|                   | Voice Processing Contr   |
|                   | Gateway Access Contro    |
|                   | Advanced Configuration   |
|                   | Extended Configurations  |
|                   |                          |

Klik menu **H.323 Related Function**, untuk memilih jenis protokol.

### **SIP** Protocol

#### H.323 Configuration

| Default VoIP Protocol | ି H.323 ତି <mark>ହା</mark> ମ                                |
|-----------------------|-------------------------------------------------------------|
| H323-ID               |                                                             |
| Gatekeeper-ID         |                                                             |
| Technology Prefix     | (** For Hunting and Cisco Gatekeeper. **)                   |
| Primary Gatekeeper IP | 0.0.0.0 (** set gatekeeper address = 0 will disable it. **) |
| Second Gatekeeper IP  | 0.0.0                                                       |
|                       | ОК                                                          |
| Dilib ionia protol    | val vang ingin digunakan migalova <b>SID</b> Klik <b>OK</b> |

Pilih jenis protokol yang ingin digunakan, misalnya SIP. Klik OK.

# **STUN Server Settings Menu**

Product Information 9 0 Network Parameters H.323 Related Function: 0 SIP Configuration Phone/Line Dialing Plan Hot Line Calls Direct Call **I** Show All Numbering Pla Voice Processing Contr Gateway Access Contri Advanced Configuration: Extended Configurations Voice calls Monitoring CDR Server STUN Server Settings **1** Dynamic DNS 🗉 💼 BandWidth Control 🖻 🧰 NAT Setting Telnet

Klik **STUN Server Settings**, untuk konfigurasi STUN Server.

## **STUN Server**

#### **STUN Server**

STUN Server Settings

| STUN Enable/Disable | O Disable 🖲 Enable | STUN Sever pilih <b>Enable</b> .                         |
|---------------------|--------------------|----------------------------------------------------------|
| STUN Server URL     | 202.153.128.34 -   | Isi STUN Server URL, misalnya<br><b>202.153.128.34</b> . |
| STUN Server Port    | 3478-              | -STUN Server, misalnya <b>3478</b> .                     |

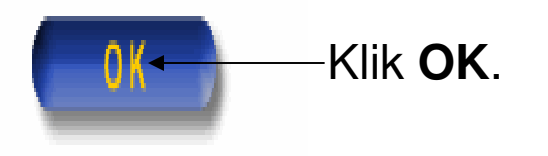

# **SIP** Configuration

| 🗟 <u>Hom</u> | <u>e</u> .              |
|--------------|-------------------------|
| <u>)</u> S   | ystem Maintenance       |
| 🖹 🗟 G        | ateway Configuration    |
|              | Product Information     |
|              | Network Parameters      |
|              | H.323 Related Functions |
|              | SIP Configuration       |
|              | Phone/Line Dialing Plan |
|              | Hot Line Calls          |
|              | Direct Call             |
|              | Show All Numbering Pla  |
|              | Voice Processing Contri |
|              | Gateway Access Contro   |

Klik munu SIP Configuration, untuk konfigurasi
 SIP protokol.

# Set SIP Server Menu

#### Set SIP Server

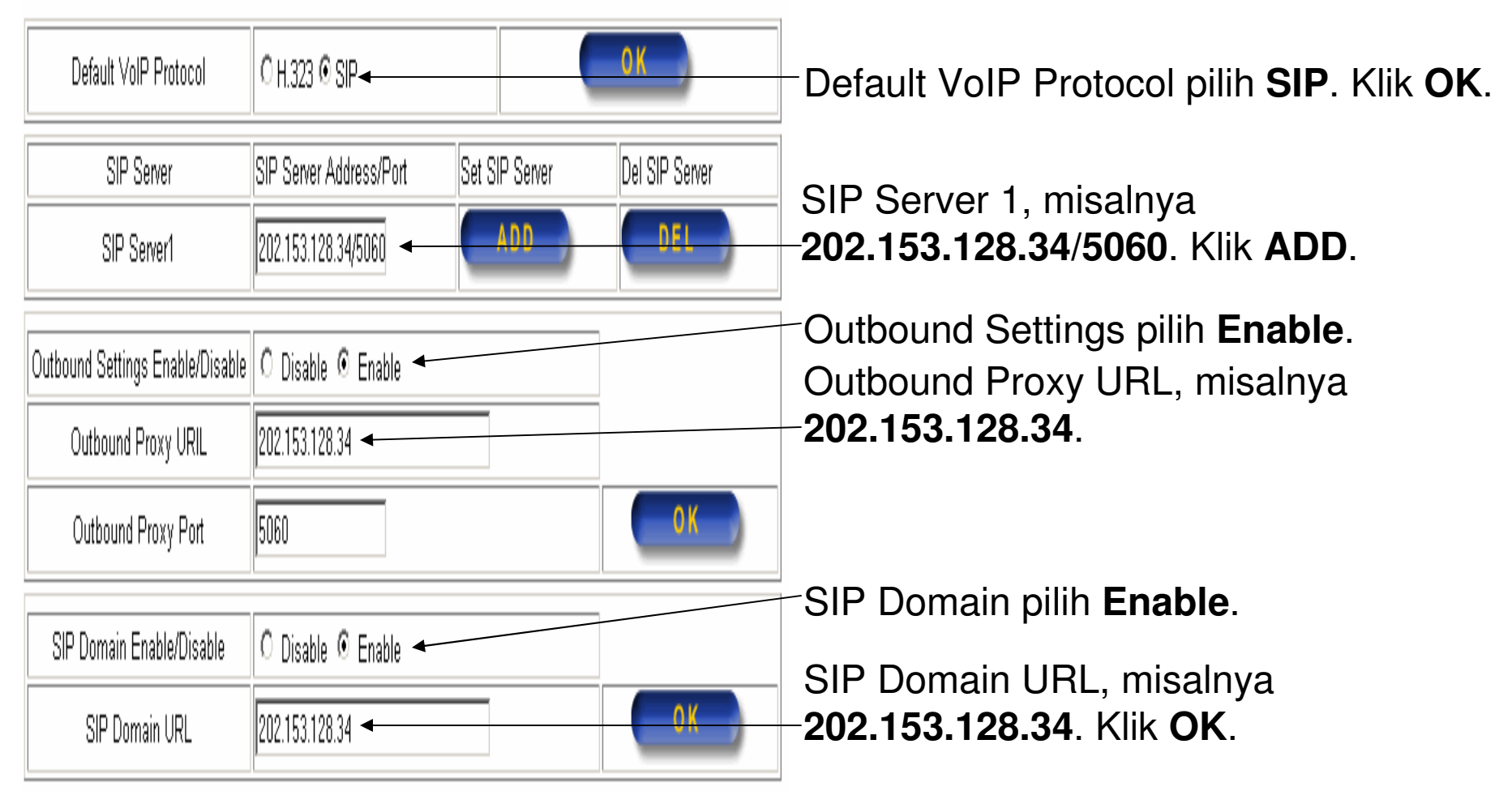

Ket : IP **202.153.128.34** adalah alamat domain **voiprakyat.or.id**, dengan antek seri ini anda harus menggunakan nomor IP, bukan nama domain.

# Set Register SIP

#### Set Register SIP Server Plan

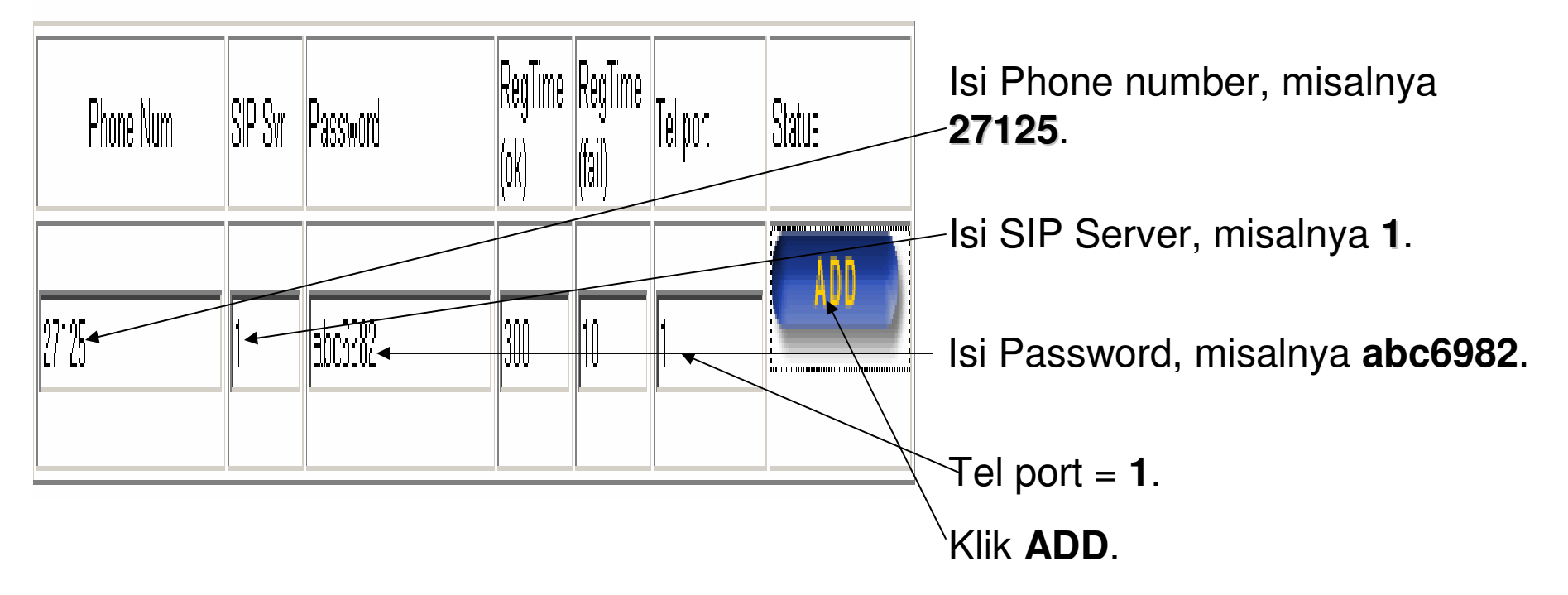

#### Ket :

Tel Port 1 diisi 1, jika Anda menghubungkan kabel PSTN pada port 1. Tel Port 2 diisi 2, jika Anda menghubungkan kabel PSTN pada port 2.

# System Maintenance Menu

Home 3 System Maintenance Gateway Configuration Ξ Product Information 0 ٥ Network Parameters 6 H.323 Related Function: ۲ SIP Configuration Phone/Line Dialing Plan Hot Line Calls 0 Direct Call

Klik **System Maintenance**, untuk konfigurasi System Maintenance.

## System Maintenance

#### System Maintenance

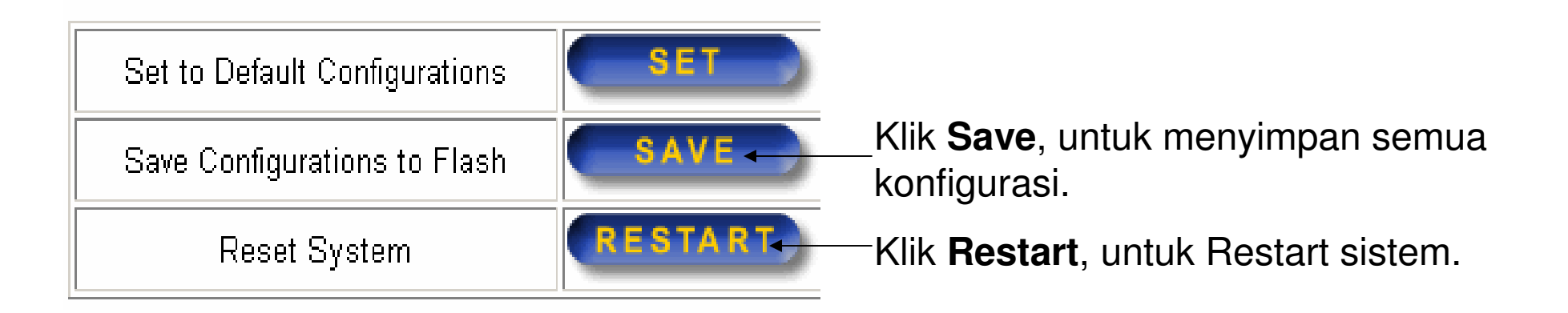

Restarting VoIP Gateway. Please wait 30 seconds, then re-open web page...

Setelah Anda klik Restart, maka Anda harus menunggu selama 30 detik.

### Status Registrasi

- 🗟 <u>Home</u> System Maintenance 0 🔄 Gateway Configuration Product Information Network Parameters H.323 Related Functions SIP Configuration -0 Phone/Line Dialing Plan ۲ Hot Line Calls ۲ Direct Call Show All Numbering Pla 0 Voice Processing Contri Gateway Access Contro ۲
- Kembali ke menu munu SIP Configuration, untuk melihat status registrasi dengan SIP Proxy.

# **Register Successful**

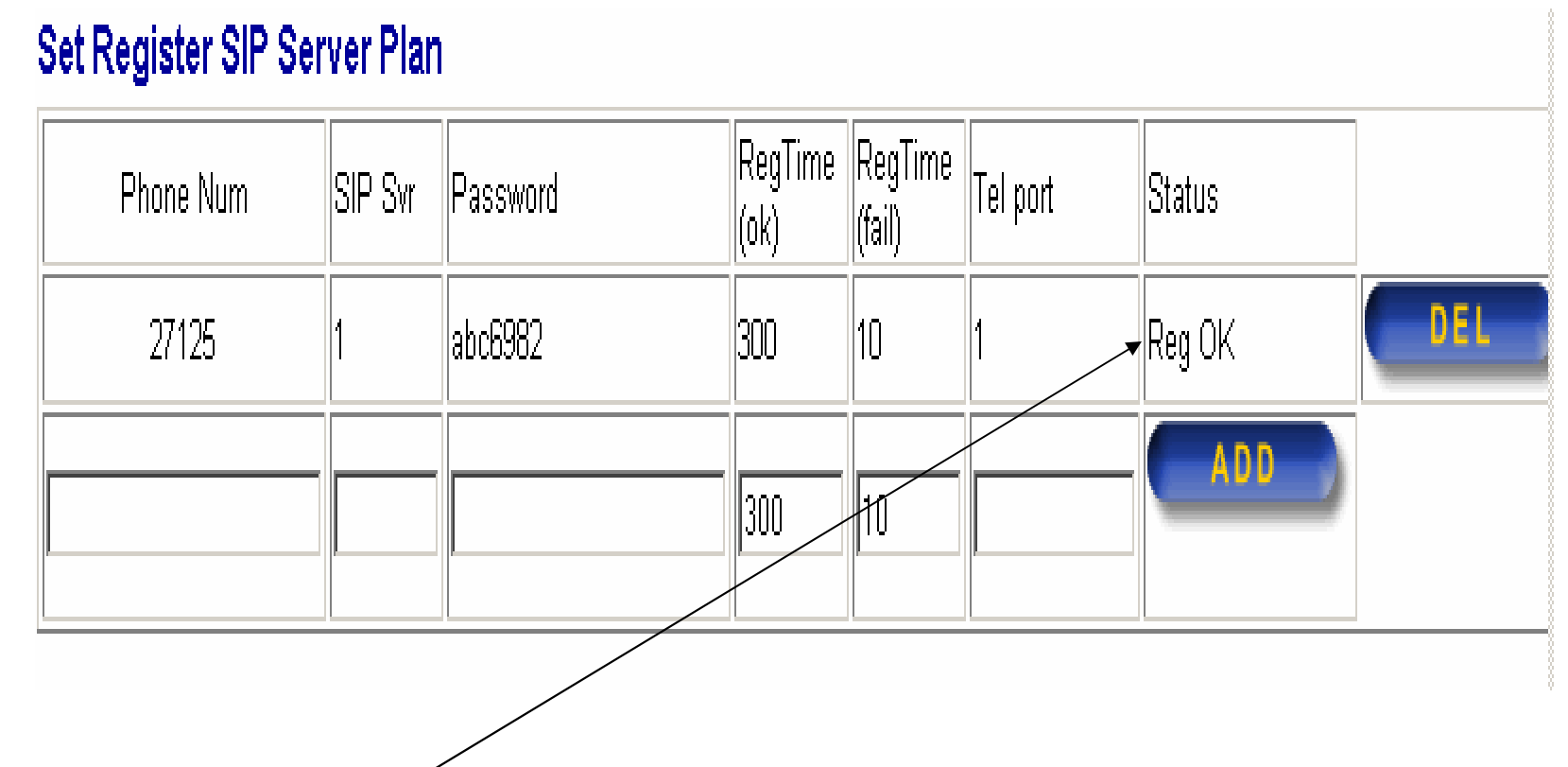

Jika Status sudah **Reg OK**, maka Anda telah berhasil konfigurasi SIP Server Plan.

#### Terima Kasih Dan Selamat Mencoba

#### KONTAK

Jakarta Centre of ICT Studies

http://www.ictcentre.net

JI. Pangkalan Jati II No.B1 Jakarta Timur

DKI Jakarta Indonesia 13620 Landline: +62 21 8613027 Fax: +62 21 8618952 VR: 0809 88 ICT Penulis :

Sugar SMK Negeri 1 Tangerang <u>bridgez1@yahoo.com</u> VR : 27125@voiprakyat.or.id

Editor :

Anton Raharja anton@ngoprek.org